# myBackCheck - Applicant Guide

Page 1 - New User – Registering for a personal myBackCheck account

- Page 5 Completing your background check
- Page 14 Verifying your Identity using Electronic ID Verification

### New User – Steps to Registering for a personal myBackCheck account

To ensure you are registering for a new myBackCheck account affiliated with your check for the **Ministry of SaskBuilds** and **Procurement** you will need to access the **Register Here** button through the following landing page: <u>https://pages.sterlingbackcheck.ca/landing-pages/s/saskbuilds-procurement/</u>

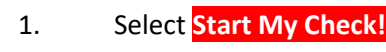

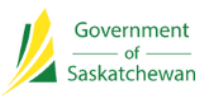

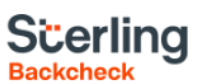

# Sterling Backcheck Global Background Screening Partner for Ministry of SaskBuilds and Procurement

To begin, please click on the "Start my check" button below, register for an account and follow the on-screen prompts.

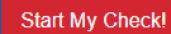

This page uses https protocol and is secure.

# About Sterling Backcheck

Sterling Backcheck helps more than 20,000 customers across the globe hire and retain the best people. From small local businesses to Fortune 100 and FTSE 100 companies, we deliver over 20 million background checks annually with confidence, efficiency and compliance. Our customers leverage our services to protect their brands, assets and employees around the world. Visit www.sterlingbackcheck.ca for more info.  Click on Register Here button to create a new account. If you already have an account, please move to the "Already a myBackCheck.com account holder?" section to log in with your existing username and password – your new invitation will be in your Inbox.

Before clicking on **Register Here**, please enter the **Your Company Name** or the contractor you are working under.

## myBackCheck.com

Order Store Manage & Share your background check myBackCheck.com Registration

Company :

Location :

Role :

#### New to myBackCheck.com?

Please complete and submit the following form to advance to registration and begin your check.

| Step 1 - Ent         | ter Required Information          |                                                           |
|----------------------|-----------------------------------|-----------------------------------------------------------|
|                      | Your Company Name                 |                                                           |
|                      |                                   | Register Here                                             |
| Already a myBa       | ckCheck.com account holder        |                                                           |
| f you already have a | a myBackCheck.com account, please | provide the necessary information above and log in below. |
| Login (for A         | ccount Holders)                   |                                                           |
|                      |                                   |                                                           |

Login

 After clicking on Register Here, you will be directed to the myBackCheck.com <u>Account Registration for</u> <u>Individuals</u> page. Enter in all required information, marked with an asterisk (\*) and then click on **Register** at the bottom of the page.

|                                                    | & Shere your background shock                                                                                                    | Welcome: Log out                                                                                                 | About FAQ Contact Franç                                                                                          |
|----------------------------------------------------|----------------------------------------------------------------------------------------------------|----------------------------------------------------------------------------------------------------|----------------------------------------------------------------------------------------------------|
| myAccount                                          | Inbox                                                                                                    |                                                                                                    |                                                                                                    |
| Account Re                                         | gistration for Individuals                                                                                                    |                                                                                                    | Getting Started                                                                                                  |
| Welcome to n<br>with us. All fie<br>services, plea | nyBackCheck.coml The following<br>ilds marked with * are mandatory,<br>use refer to the <u>FAQ</u> or <u>contact us</u> .                                                                                                    | form will allow you to create a personal account<br>If you have questions about our website or                   | Create Account.<br>Enter a username, passeord<br>and some security questions to<br>oneate your personal account. |
| General Pr                                         | eferences                                                                                                    |                                                                                                    | Check Your Email.<br>We will send you an email with                                                              |
|                                                    | English 💌                                                                                                    |                                                                                                    | a link to activate your account<br>(for security purposes).                                                      |
|                                                    |                                                                                                    |                                                                                                    | Log in and Complete Your                                                                                         |
| Vour Drofil                                        | ia information                                                                                                    |                                                                                                    | Once logged in, you can view<br>and accept invitations to                                                        |
| Tour Profil                                        | First Name                                                                                                    | Last Name .                                                                                                    | complete a Criminal Record<br>Check, or order one for<br>yourself.                                               |
|                                                    |                                                                                                    |                                                                                                    |                                                                                                    |
|                                                    | Province 🕈                                                                                                    | Dete of Birth (YYYY/MMDD) *                                                                                      | Already have an account?                                                                                         |
|                                                    |                                                                                                    |                                                                                                    | Login Now                                                                                                    |
|                                                    | emai e O                                                                                                    | Verry Email Address                                                                                              |                                                                                                    |
|                                                    | Phone Number (Including Area Code) #                                                                                                    | Phone Extension                                                                                                  |                                                                                                    |
|                                                    |                                                                                                    |                                                                                                    |                                                                                                    |
|                                                    | For your security, please ensure yo<br>upper case letter, 1 lower case letter<br>repeating characters.                                                                                                    | our password has at least 8 characters with 1<br>er, 1 number, 1 special character and no                        |                                                                                                    |
|                                                    | For your security, please ensure you upper case letter, 1 lower case letter repeating characters.                                                                                                    | our password has at least 8 characters with 1<br>rr, 1 number, 1 special character and no<br>Re-enter Password * |                                                                                                    |
|                                                    | For your security, please ensure yo<br>upper case letter, 1 lower case letter<br>repeating characters.<br>Password #                                                                                                    | our password has at least 8 oharacters with 1<br>er, 1 number, 1 special character and no<br>Re-enter Password * |                                                                                                    |
| Security                                           | For your security, please ensure you pper case letter, 1 lower case letter repeating characters.                                                                                                    | bur password has at least 8 characters with 1<br>er, 1 number, 1 special character and no<br>Re-enter Password * |                                                                                                    |
| Security                                           | For your security, please ensure you upper case letter, 1 lower case letter repeating characters. Password * V Questions 3 Who was your childhood hero? *                                                                                                    | our password has at least 8 oharacters with 1<br>er, 1 number, 1 special character and no<br>Re-enter Password * |                                                                                                    |
| Security                                           | For your security, please ensure you upper case letter, 1 lower case letter repeating characters. Password *  V Questions 3  Who was your childhood hero? *                                                                                                    | our password has at least 8 oharacters with 1<br>er, 1 number, 1 special character and no                        |                                                                                                    |
| Security                                           | For your security, please ensure you upper case letter, 1 lower case letter repeating characters. Password *  V Questions 3  Who was your childhood hero? *  What high school did you attend? *                                                                                                 | sur password has at least 8 oharacters with 1<br>er, 1 number, 1 special character and no                        |                                                                                                    |
| Security                                           | For your security, please ensure you upper case letter, 1 lower case letter repeating characters. Password *  / Questions ③  Who was your childhood hero? *  What high school did you attend? *  What is your favourite song? *                                                                 | Pur password has at least 8 oharacters with 1<br>er, 1 number, 1 special character and no                        |                                                                                                    |
| Security                                           | For your security, please ensure you upper case letter, 1 lower case letter repeating characters. Password *  / Questions ③  Who was your childhood hero? *  What high school did you attend? *  What is your favourite song? *  What is your favorite sport? *                                 | ur password has at least 8 oharacters with 1<br>er, 1 number, 1 special character and no                         |                                                                                                    |
| Security                                           | For your security, please ensure you upper case letter, 1 lower case letter repeating characters.  Password *  V Questions  Who was your childhood hero? *  What high school did you attend? *  What is your favorite song? *  What is your favorite sport? *  What is your mothers maiden name | er password has at least 8 oharacters with 1<br>r, 1 number, 1 special character and no<br>Re-enter Password *   |                                                                                                    |

4. Upon registering successfully, an email will be sent to the email you provided. Click on the link provided in this email to activate your account and a new page will open for you to log in.

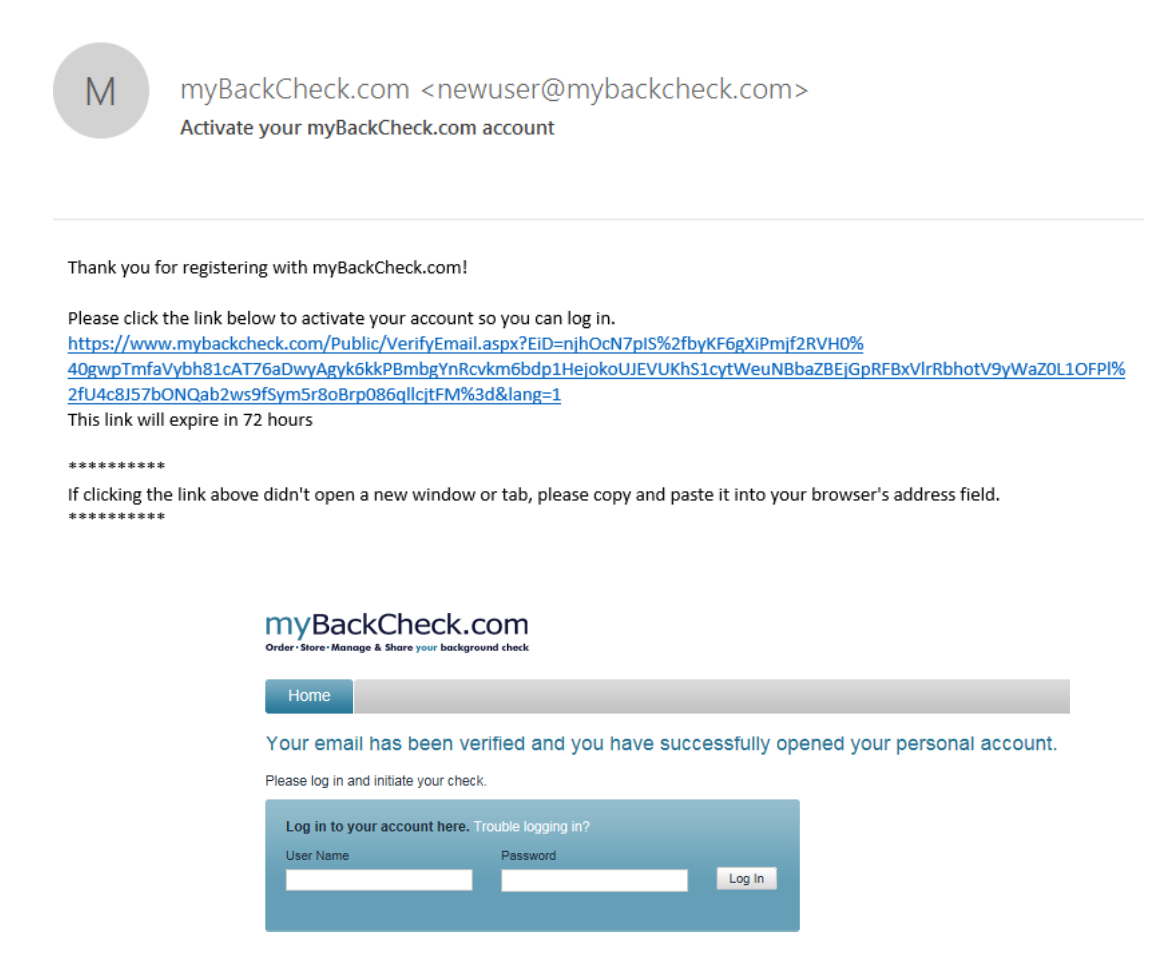

The activation link will expire in 72 hrs. Should you fail to activate your account, you do not need to return to the landing page. Please go to <u>www.mybackcheck.com</u> and enter your username and password and a link will appear to resend your verification email.

| Share your results whe             | e you work or volunteer > Read more              |   |
|------------------------------------|--------------------------------------------------|---|
| → St                               | rt your background check now!                    |   |
|                                    |                                                  | _ |
|                                    |                                                  |   |
|                                    |                                                  |   |
| Already have an acco               | nt? Log in here. Trouble logging in?             |   |
| Already have an accor<br>User Name | nt? Log in here. Trouble logging in?<br>Password |   |

5. Once your account has been successfully activated you will be presented with the option to log into your myBackCheck account, accept the invitation in your account, and complete the online steps outlined below.

## Completing your background check

1. Once successfully logged in, click on the **Inbox** tab (note: you should have a notification 1 unread message). Next, click on the message bar from **Ministry of SaskBuilds and Procurement.** 

| myBackCheck.cc<br>order - Store - Manage & Share your backgrow<br>myAccount | om<br><sup>sd check</sup>                 | Welcome:                          | Log out            | About   FA  | Q   Contact | Français   |
|-----------------------------------------------------------------------------|-------------------------------------------|-----------------------------------|--------------------|-------------|-------------|------------|
| Account Home                                                                | Welcome                                   |                                   |                    |             | Last Login  | 2019-07-04 |
| Edit Profile                                                                | Please Check your Inbox for invitations a | and action items. You have 1 item | (s) requiring your | rattention. |             |            |
| Edit Security Questions                                                     |                                           |                                   |                    |             |             |            |
| Edit Password                                                               |                                           |                                   |                    |             |             |            |
| Purchase History                                                            |                                           |                                   |                    |             |             |            |
|                                                                             |                                           |                                   |                    |             |             |            |

#### Invitations

Currently Viewing: All (1) | New (1)

Click on the organization name below to view the details of your invitation.

| onex on the organization name below to view the details of | 2                     |        |            |
|------------------------------------------------------------|-----------------------|--------|------------|
| FROM                                                       | SUBJECT               | STATUS | DATE 🔺     |
| BackCheck Sales Demo                                       | Criminal Record Check | New    | 2019-07-04 |
|                                                            |                       |        |            |

#### 2. Click on Accept & Continue to complete payment

#### Criminal Record Check

requests you to perform the check(s) listed below in order to comply with their Criminal Record Check requirements. Please click the "Accept & Continue" button at the bottom of the page to proceed with the order.

#### Required Checks

| QTY | SERVICE REQUIRED               | DETAILS                       |         | マク                |
|-----|--------------------------------|-------------------------------|---------|-------------------|
| 1   | Canadian Criminal Record Check | Add to your shopping cart. \$ |         |                   |
|     |                                |                               | Decline | Accept & Continue |

3. Fill in all required (\*) information and then select **Purchase** at the bottom of the page. Note: Only Visa and Mastercard are accepted (prepaid credit cards are not accepted).

| Purchase myB<br>Review your order and o | ackCheck          | .com Service                        |                     |                                                                        |                                  |                            |  |
|-----------------------------------------|-------------------|-------------------------------------|---------------------|------------------------------------------------------------------------|----------------------------------|----------------------------|--|
| Cardholder De                           | tails             |                                     |                     |                                                                        |                                  |                            |  |
|                                         | First Name        |                                     |                     | Last Name 🛛 🚹                                                          |                                  |                            |  |
|                                         | Emall Address     | ]                                   |                     | Phone Number (Including Ar                                             | rea Code)                        |                            |  |
| Billing Addres                          | s                 |                                     |                     |                                                                        |                                  |                            |  |
|                                         | Unit#             |                                     |                     | Street Address *                                                       |                                  |                            |  |
|                                         | City              |                                     |                     | Province/State                                                         |                                  |                            |  |
|                                         | Country<br>Canada | *                                   |                     | Postal/Zip Code                                                        |                                  |                            |  |
| Order Details                           |                   |                                     |                     |                                                                        |                                  |                            |  |
|                                         | Quantity<br>1     | Service<br>Canadian Criminal Record | 1 Che               | ck                                                                     | Price<br>\$                      |                            |  |
|                                         |                   |                                     |                     | Sub Total:                                                             |                                  | S                          |  |
|                                         |                   |                                     |                     | Tax: 👔<br>Order Total:                                                 | Al Amo                           | S<br>unts in CAD           |  |
|                                         |                   |                                     | Plea<br>mus<br>time | ase have your Visa or Master<br>to be completed within 30 min<br>cout. | card read<br>utes to av<br>Purci | y. Payment<br>vold session |  |

#### 4. Enter in your credit card details and select Process Transaction

| Mandatory fields marked by *                                                                                                    |                                                     |                                |                                       |                             |
|----------------------------------------------------------------------------------------------------|-----------------------------------------------------|--------------------------------|---------------------------------------|-----------------------------|
| Item Details                                                                                                    |                                                     |                                |                                       |                             |
| Description                                                                                                    | Product Code                                        | Quantity                       | Price                                 | Subtotal                    |
| Canadian Criminal Record Check                                                                                                    | 3                                                   | 1                              | s                                     | \$                          |
|                                                                                                    |                                                     |                                |                                       |                             |
|                                                                                                    |                                                     |                                | G\$T:                                 | s                           |
|                                                                                                    |                                                     |                                | Total (CAD):                          | \$                          |
| Customer Details                                                                                                    |                                                     |                                |                                       |                             |
| Customer ID:                                                                                                    |                                                     |                                |                                       |                             |
| Email Address:                                                                                                    |                                                     |                                |                                       |                             |
| Note:                                                                                                    |                                                     |                                |                                       |                             |
|                                                                                                    | Billing Address                                     |                                |                                       |                             |
| First Name:                                                                                                    |                                                     |                                |                                       |                             |
| Last Name:                                                                                                    |                                                     |                                |                                       |                             |
| Company:                                                                                                    |                                                     |                                |                                       |                             |
| Address:                                                                                                    |                                                     |                                |                                       |                             |
| City:                                                                                                    |                                                     |                                |                                       |                             |
| Prov/State:                                                                                                    |                                                     |                                |                                       |                             |
| Country: Canada                                                                                                    |                                                     |                                |                                       |                             |
| Postal Code:                                                                                                    |                                                     |                                |                                       |                             |
| Phone:                                                                                                    |                                                     |                                |                                       |                             |
| Fax:                                                                                                    |                                                     |                                |                                       |                             |
| Payment Details                                                                                                    |                                                     |                                |                                       |                             |
| Transaction Amount: \$ (CAD)                                                                                                    | )                                                   |                                | VI                                    | SA Mastercard               |
| Order ID: 1200912                                                                                                    |                                                     |                                |                                       |                             |
| Please complete the following details exactly as<br>Do not put spaces or hyphens in the card numb                                      | they appear on your ca<br>er.                       | ard.                           |                                       |                             |
| Cardholder Name*:                                                                                                    |                                                     |                                |                                       |                             |
| Card Number*:                                                                                                    |                                                     |                                |                                       |                             |
| Expiry Date (MMYY)*:                                                                                                    |                                                     |                                |                                       |                             |
| Card Security Code*:                                                                                                    | 2                                                   |                                |                                       |                             |
| Click 'Process Transaction' to charge your card.<br>button after you press the 'Process Transaction'<br>may result in a double charge. | Only click the button o<br>button will not stop the | nce. Using th<br>transaction f | e 'Back', 'Refres<br>from being proce | h' or 'Cancel'<br>essed and |

Process Transaction

Cancel Transaction

5. A confirmation of a successful purchase will appear. Click on **Back to myAccount** or the **myAccount** tab to begin steps for your background check.

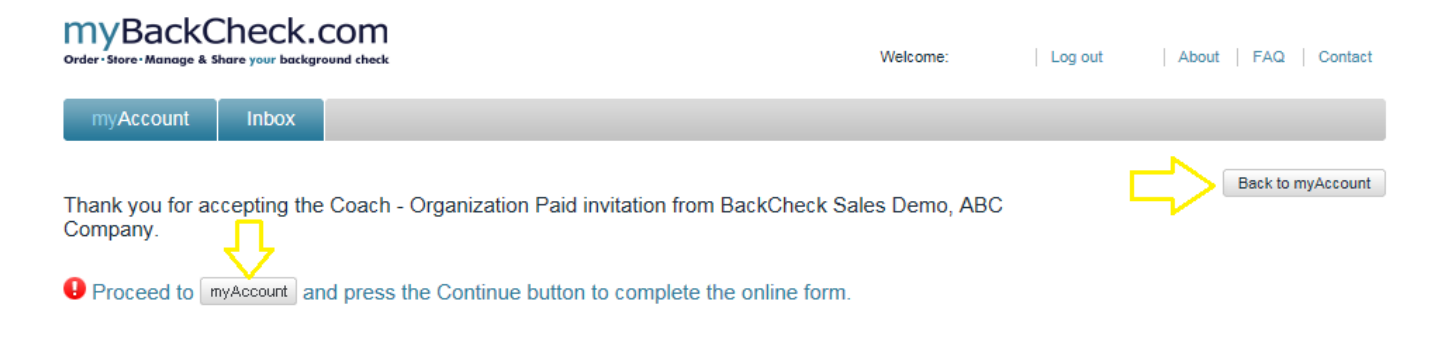

6. An invitation to process your check will appear on this page, select **Continue** to begin filling out the four online steps.

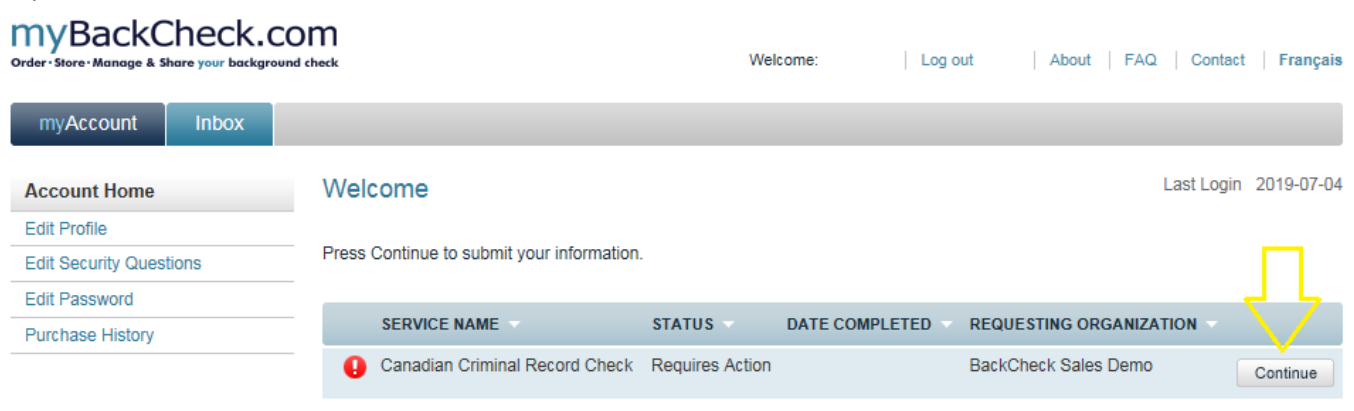

7. Fill in all required information (marked with an \*) and at the bottom of each page click on **Save & Continue** until all four online steps have been completed. The following pages contain examples of each form you should be completing; please skip ahead to the end of this document for more information on the **Verify Your Identity** section.

| MyBackCheck.com<br>Order-Store-Monage & Share your background check |                                                                                                    | Welcome                     | Log out   About   FAQ   Contact   |
|---------------------------------------------------------------------|----------------------------------------------------------------------------------------------------|-----------------------------|-----------------------------------|
| myAccount Inbox                                                     |                                                                                                    |                             |                                   |
| Canadian Criminal Record Ch                                         | eck                                                                                                    |                             | Back to myAccount                 |
| To fulfill the requirements for a Canadian Criminal                 | Step 1 - Enter Your Identity Information<br>Record Check, you must provide the necessary p                            | personal information below. | Confirming Your Details           |
| Identity and Contact Details                                        |                                                                                                    |                             | 1 Enter Your Identity Information |
| First Name *                                                        | Middle Name(s)                                                                                                    |                             |                                   |
|                                                                     |                                                                                                    |                             | 2 Disclosure of Criminal Records  |
| Last Name *                                                         | Malden Name(s)                                                                                                    |                             | 3 Review and Consent              |
|                                                                     |                                                                                                    |                             |                                   |
|                                                                     |                                                                                                    |                             | Verify Your Identity              |
| Aliases and Other Names                                             |                                                                                                    |                             |                                   |
| If applicable, list all allase<br>entries, please use comn          | es or additional names below. If you have multiple<br>nas to separate the information (ex. Katherine, Ka              | thy).                       |                                   |
| First Name(s)                                                       | Middle Name(s)                                                                                                    |                             |                                   |
|                                                                     |                                                                                                    |                             |                                   |
| Last Name(s)                                                        |                                                                                                    |                             |                                   |
|                                                                     |                                                                                                    |                             |                                   |
| I do not have any those listed above. also listed in the Info       | maiden names, allases or additional names othe<br>Any legal names used prior to a legal name chang<br>rrmation above. | r than<br>Je are            |                                   |
| Personal Information                                                |                                                                                                    |                             |                                   |
| Gender: *                                                           | Eye Colour *                                                                                                    |                             |                                   |
| ○ Female ○ Male                                                     | [Select]                                                                                                    | Ŧ                           |                                   |
| Height: ft. In. *                                                   |                                                                                                    |                             |                                   |
| Birth Information                                                   |                                                                                                    |                             |                                   |
| Date of Birth (YYYY/ MM                                             | / DD) * Country of Birth *                                                                                            |                             |                                   |
| Jan 🔻 1                                                             | ▼ [Select]                                                                                                    | -                           |                                   |
| City of Birth *                                                     | Province/State of Birth *                                                                                             |                             |                                   |
| -                                                                   | [Select]                                                                                                    | •                           |                                   |
|                                                                     |                                                                                                    |                             |                                   |

| Residence  | Information                                                                                                    |                    |                                                                     |                         |
|------------|----------------------------------------------------------------------------------------------------|--------------------|---------------------------------------------------------------------|-------------------------|
|            | Apartment Number                                                                                                    |                    | Street Address *                                                    |                         |
|            |                                                                                                    |                    |                                                                     |                         |
|            | City *                                                                                                    |                    | Province *                                                          | *                       |
|            |                                                                                                    |                    | T THE REPORT                                                        |                         |
|            | Country *                                                                                                    |                    | Postal Code *                                                       |                         |
|            | Canada                                                                                                    |                    |                                                                     |                         |
|            |                                                                                                    |                    |                                                                     |                         |
| Previous F | Residence Information                                                                                                    |                    |                                                                     |                         |
|            | Please submit information for any Canadia<br>the past 5 years by clicking "+Add Addres                                             | an ado<br>s'' afte | dress where you have resided in<br>er each entry.                   |                         |
|            | Previous Apartment Number                                                                                                    |                    | Previous Street Address *                                           |                         |
|            |                                                                                                    |                    |                                                                     |                         |
|            | Previous City *                                                                                                    |                    | Previous Province *                                                 |                         |
|            |                                                                                                    |                    | [Select]                                                            | <b>T</b>                |
|            | Previous Country *                                                                                                    |                    | Previous Postal Code *                                              |                         |
|            | Canada 🔻                                                                                                    |                    |                                                                     |                         |
|            |                                                                                                    |                    | + Add Address                                                       |                         |
|            |                                                                                                    |                    |                                                                     |                         |
|            |                                                                                                    |                    |                                                                     |                         |
| Optional F | ersonal Information                                                                                                    |                    |                                                                     |                         |
|            | Providing your SIN number is optional but<br>with TransUnion. Please note that myBac<br>Information after your check is completed. | usefu<br>kChed     | i in locating and verifying your file<br>k.com does not retain this |                         |
|            | Social Insurance Number                                                                                                    |                    |                                                                     |                         |
|            |                                                                                                    |                    |                                                                     | _ ب لې                  |
|            |                                                                                                    |                    |                                                                     |                         |
|            |                                                                                                    |                    |                                                                     | Save & Continue to Step |

#### Canadian Criminal Record Check

Back to myAccount

|                                                                                                    | · · · · · · · · · · · · · · · · · · · |
|----------------------------------------------------------------------------------------------------|---------------------------------------|
| Step 2 - Disclosure of Criminal Records<br>If you have any Canadian oriminal convictions to disclose, please provide them below. Otherwise, click the checkbox at the bottom of the page<br>and proceed to Step 3.                                                              | Confirming Your Details               |
|                                                                                                    | 1 Enter Your Identity Information     |
| Previous Convictions                                                                                                    | Disclosure of Criminal Records        |
| If you have any existing adult Canadian criminal or federal convictions for which<br>you have not received a pardon/record suspension please provide ALL details                                                                                                    | 0                                     |
| below. By entering no detailis you are indicating that you have never been<br>convicted of an adult criminal offence for which you have not received a<br>pardon/record suspension.                                                                                             | 3 Review and Consent                  |
| Click here for additional information about Declaration of Criminal Records and what should be disclosed.                                                                                                    | Verify Your Identity                  |
| Approx. Conviction Date YYYY/MM Convicted Offence                                                                                                    |                                       |
|                                                                                                    |                                       |
| Location of Conviction Penalty/Disposition Received Add                                                                                                    |                                       |
|                                                                                                    |                                       |
|                                                                                                    |                                       |
| * By checking this box, I understand that tailing to provide a domplete and<br>accurate disclosure may lead to additional fees and/or fingerprinting at my<br>local police agency or an accredited fingerprinting company should my<br>complete conviction history be required. |                                       |

Do Not Save, Back to Step 1 Save & Continue to Step 3

```
Back to myAccount
```

![](_page_11_Picture_2.jpeg)

Step 4 - Verify Your Identity

myBackCheck.com is proud to offer TransUnion Authentication - verify your identity online through a few simple multiplechoice questions that only YOU should be able to answer. These questions are based on the type of information typically found in a consumer credit bureau report. Your responses will automatically be compared to the information contained in your personal credit bureau file with TransUnion, an external credit reporting agency. If your responses match, we will confidently verify your identity. This process also protects you against identity theft.

Please keep in mind:

- This is not a credit check and will not affect your credit rating in any way.
   Only you are able to view your questions. myBackCheck.com and TransUnion do not view or log the automatically
- Given you again to the point of your responses.
   Don't worry if you aren't able to verify your identity online, many individuals can't for be unable to confirm your identity online alternative convenient options will be presented.

Provide consent below and click "Continue to Identity Challenge Questions" to complete ID

| r a variety of reasons. Should you ented. |  |
|-------------------------------------------|--|
| verification online.                      |  |
| Trans <b>Union</b> .                      |  |

\* understand that continuing to the next page implies consent to TransUnion Authentication, which includes accessing information held in the personal consumer credit file for the purpose of identity verification.

| Back to Step 3 Continue to Identity Challenge Question | 1 |
|--------------------------------------------------------|---|
|--------------------------------------------------------|---|

![](_page_12_Picture_12.jpeg)

### Verify Your Identity using Electronic ID Verification

A series of multiple-choice questions will be asked to validate your identity. Should you fail to answer these questions correctly, the following page will appear allowing you **Try Again** or follow an alternate ID verification method listed in the *Your Option(s)* boxes;

\*If selecting an alternate method, please be sure you read the instructions carefully before downloading the forms and review the types of Acceptable pieces of ID on the right-hand side of the screen.

| myAccount Inbox                                                                                                    |                                      |
|----------------------------------------------------------------------------------------------------|--------------------------------------|
|                                                                                                    | Back to myAccount                    |
| The results of the exam were inconclusive.<br>What can you do now?                                                                                                    | Confirming Your Details              |
|                                                                                                    | Enter Your Identity Information      |
| If you wish to revise the information you provided, attempt the process again by clicking the Try again button. Note that providing your Social Insurance Number can improve TransUnion's ability to locate your file.                                                                     | 2 Disclosure of Criminal Records     |
| 08                                                                                                    | 3 Review and Consent                 |
| Continue with In-Person ID Verification:                                                                                                    | 4 Verify Your Identity               |
| Your Option(s):                                                                                                    | L                                    |
|                                                                                                    | Acceptable pieces of ID              |
| Canada Post - Physical Identity Verification                                                                                                    | Provincial Driver's License          |
| To have your ID verified by Canada Post, please follow these simple steps:                                                                                                    | Foreign Driver's License             |
| 1. Click on the Download Form button below and then save the document. You will need to take the barcode to                                                                                                    | Canadian Passport                    |
| Canada Post either using your smart phone or by printing the pdf form. 2 Two pieces of ID and Proof of Residence must be presented at Canada Post                                                                                                    |                                      |
| One pieces of ID must be government-issued photo ID                                                                                                    | <ul> <li>Foreign Passport</li> </ul> |
| The second piece of ID must display your full name                                                                                                    | Provincial ID Card                   |
| <ul> <li>Proof of Residence must contain your current address</li> </ul>                                                                                                    |                                      |
| <ul> <li>See page 1 of the form for acceptable ID and Proof of Residence options</li> </ul>                                                                                                    | Canadian Citizenship Card            |
| <ol><li>The Canada Post retail clerk will scan the barcode on this form and then verify your IDs. Verification of your identity<br/>will then be sent to us electronically.</li></ol>                                                                                                    | Canadian Permanent Resident Card     |
|                                                                                                    | Certificate of Indian Status         |
| To find the nearest postal outlet, go to Canada Post - Find a Post Office. Before going to the Canada Post location, we                                                                                                    |                                      |
| recommend calling them to confirm that they are able to process your Physical Identity Verification.                                                                                                    |                                      |
| Download Form                                                                                                    |                                      |
| The Requesting Organization<br>Download and print the Hiring Manager/Organization Contact ID Verification form and bring it to the organization requesting<br>the check along with two pieces of ID. One must be government-issued photo ID; the second ID must display your full<br>name. |                                      |
| They will verify and photocopy your ID and fax the completed form to myBackCheck.com to proceed with your check.                                                                                                    |                                      |
| Should you have any questions, please email support@mybackcheck.com .                                                                                                    |                                      |

Should you require further assistance, please do not hesitate to reach out to our myBackCheck.com applicant support team at <a href="support@mybackcheck.com">support@mybackcheck.com</a> or toll-free at 1-877-455-6730.